## FortiClient für Windows deinstallieren und installieren

Falls der FortClient mal nicht mehr funktioniert, neu installiert oder auf eine neuere Version aktualisiert werden muss, kann wie folgt vorgegangen werden:

## FortiClient deinstallieren

Klicken Sie auf Start, dann Systemsteuerung (Zahnradsymbol):

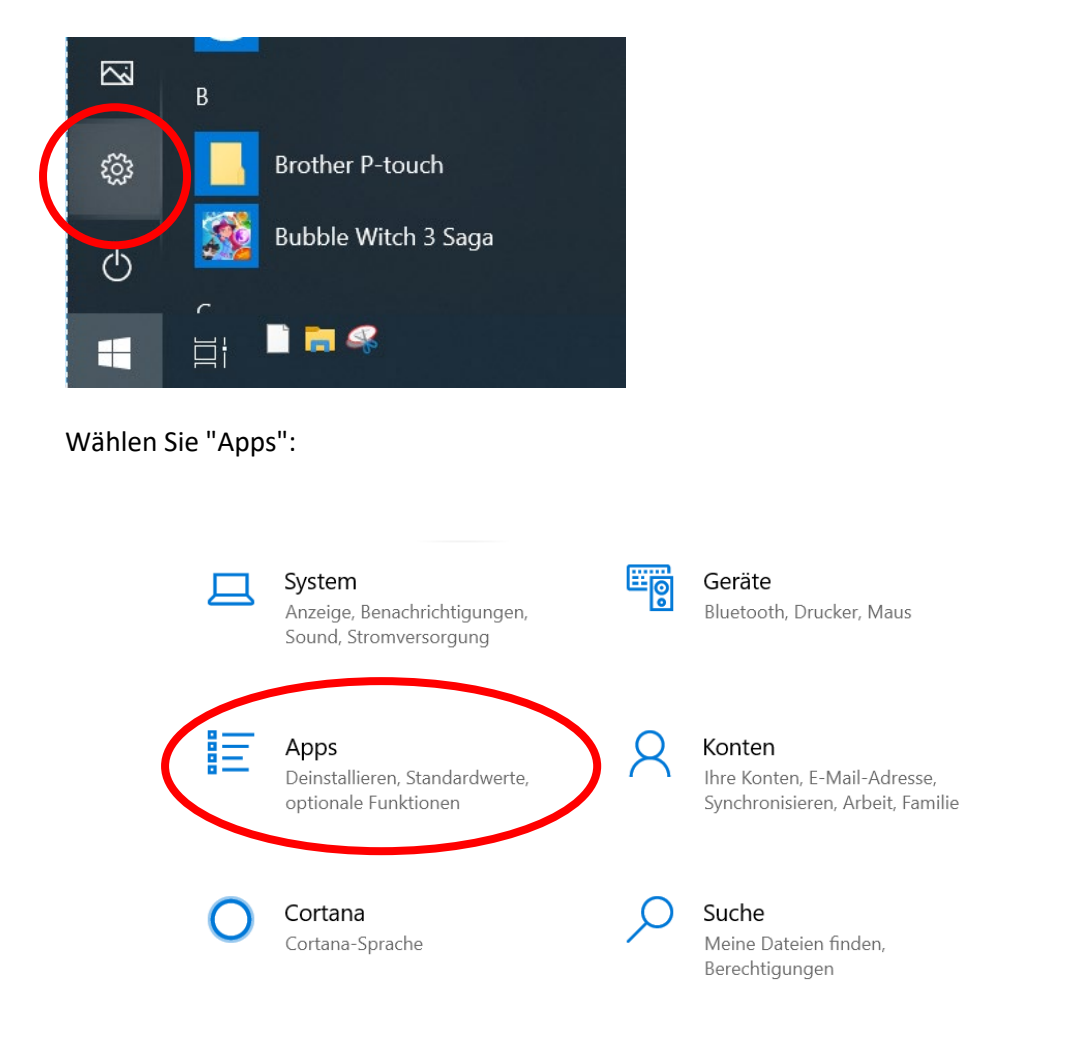

Suchen Sie in der Liste den FortiClient (kann auch ein anderes Iconsymbol haben) und wählen Sie "Deinstallieren":

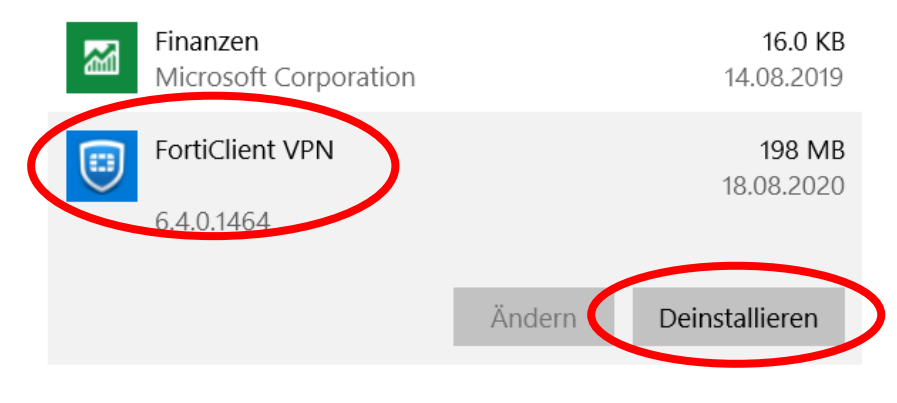

### Deinstallation läuft...

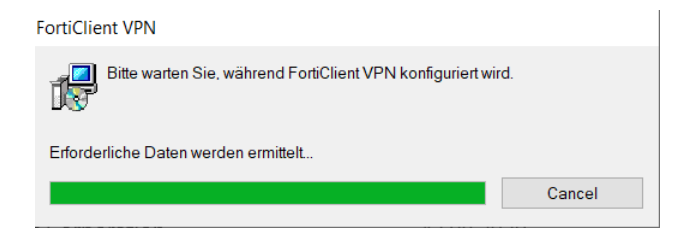

Evtl. müssen Sie eine Warnung zum Ausführen der Deinstallation bestätigen.

Falls das System neu starten möchte, führen Sie bitte einen Neustart durch:

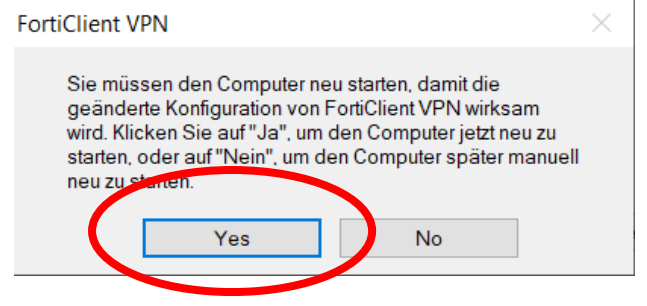

## FortiClient installieren

Innerhalb des Gebäudes der PHSZ kann die aktuelle Version des FortiClients vom Public \Software\Alle\FortinetClient\ installiert werden. Sie sind mit dem WLAN "PHSZ" verbunden und wählen dann im Windows Explorer (Windowstaste + E) ihr Public Laufwerk aus.

Wenn Sie sich ausserhalb der PHSZ befinden und keinen Zugang auf's Public haben, können Sie den FortiClient VPN von hier herunterladen: <u>https://forticlient.com/downloads</u> und dort "Product Downloads" wählen:

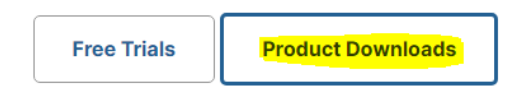

Wählen Sie dort die VPN-only Version des FortiClient, der ihrem Betriebssystem entspricht. Achtung: Fortinet bietet diverse ähnlich lautende Produkte an. Achten sie auf VPN-only:

| FortiClient VPN                                             |                             |                                  |                                  |
|-------------------------------------------------------------|-----------------------------|----------------------------------|----------------------------------|
| The VPN-only version of FortiClient offers SSL VPN devices. | and IPSecVPN, but does not  | include any support. Download th | e best VPN software for multiple |
| Remote Access                                               |                             | Ś                                | ð                                |
| SSL VPN with MFA                                            | Download VPN for<br>Windows | Download VPN for MacOS           | Download VPN for Linux           |
| VIPSEC VPN with MFA                                         |                             | DOWNLOAD                         | DOWNLOAD .rpm                    |
|                                                             | DOWNLOAD                    |                                  |                                  |

Nach dem Download doppelklicken Sie die Datei FortiClientVPNOnlineInstaller\_xx.exe (Name von der Version anhängig). Führen Sie die Schritte durch bis der FortiClient erfolgreich installiert ist. Bestätigen Sie allfällige Sicherheitswarnungen mit "Ausführen".

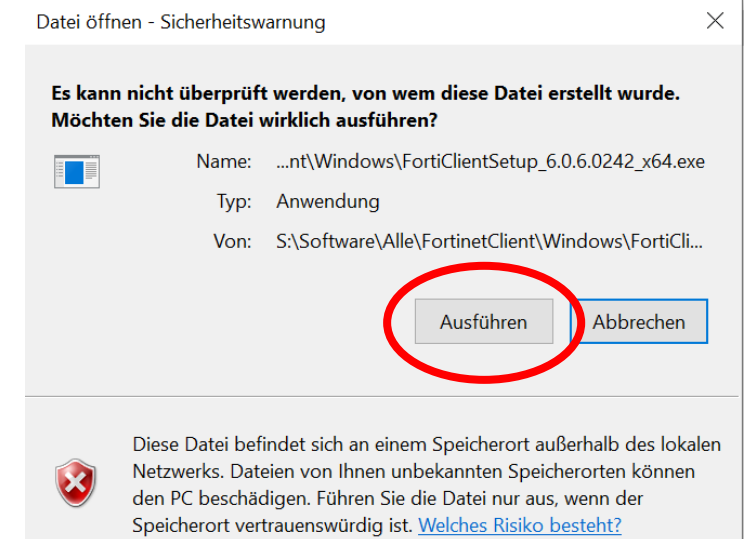

1 5 \_\_\_\_\_

Das Setup startet. Akzeptieren Sie die Lizenz und wählen Sie "Weiter":

# FortiClient VPN-Setup Willkommen beim Setup-Assistenten von FortiClient VPN FortiClient VPN wird auf dem Computer installiert. Klicken Sie auf "Weiter", um den Vorgang fortzusetzen, oder auf "Abbrechen", um den Setup-Assistenten zu beenden.

### Klicken Sie "Weiter":

| 🛃 FortiClient VPN-Setup                                                   |                  |           | × |
|---------------------------------------------------------------------------|------------------|-----------|---|
| Zielordner<br>Klicken Sie auf "Weiter", um die Installation im Standardor | rdner vorzunehm. |           |   |
| FortiClient VPN installieren in:                                          |                  |           |   |
| C:\Program Files\Fortinet\FortiClient\                                    |                  |           |   |
| <u>A</u> ndern                                                            |                  |           |   |
|                                                                           |                  |           |   |
|                                                                           |                  |           |   |
| Zurüc                                                                     | <u>W</u> eiter   | Abbrechen | 7 |
|                                                                           |                  |           |   |

### Wählen Sie "Installieren":

| 🛃 FortiClient VPN-Setup                                                                                                    |                                    |                       | ×        |
|----------------------------------------------------------------------------------------------------|------------------------------------|-----------------------|----------|
| Bereit zur Installation von FortiClient VPN                                                                                                    |                                    |                       |          |
| Klicken Sie auf "Installieren", um die Installation zu starten. Klic<br>die Installationseinstellungen zu prüfen oder zu ändern. Klicken<br>den Assistenten zu beenden. | ken Sie auf "Zur<br>Sie auf "Abbre | ück", um<br>chen", un |          |
| Zurück Instal<br>Setup läuft                                                                                                    | lieren                             | Abbrech               | nen      |
| 🛃 FortiClient VPN-Setup                                                                                                    |                                    |                       | ×        |
| FortiClient VPN wird installiert                                                                                                    |                                    |                       |          |
| Warten Sie, während FortiClient VPN vom Setup-Assistenten                                                                                                    | n installiert wird                 | d.                    |          |
| Status:                                                                                                    |                                    |                       |          |
|                                                                                                    |                                    |                       |          |
|                                                                                                    |                                    |                       |          |
|                                                                                                    |                                    |                       |          |
|                                                                                                    |                                    |                       |          |
| Zurück                                                                                                    | Weiter                             | A                     | bbrechen |

Klicken Sie "Fertig stellen":

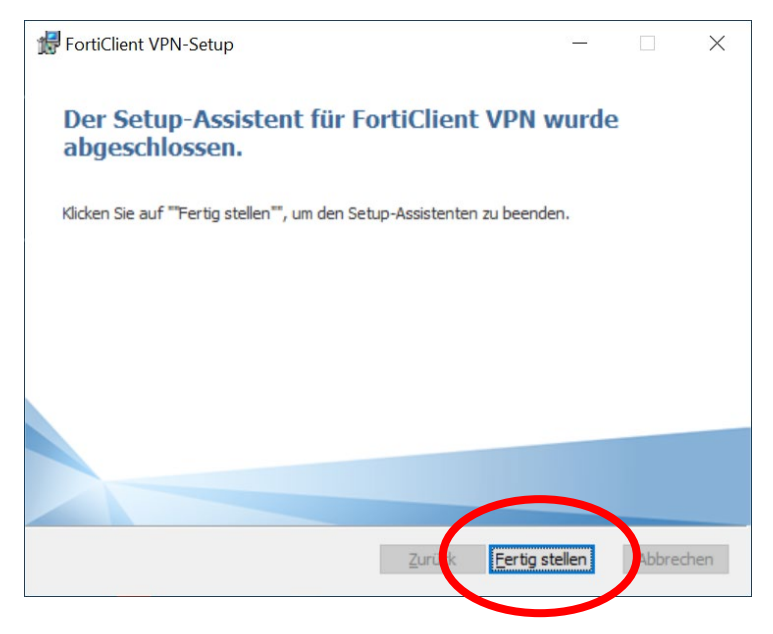

Falls das System neu starten möchte, führen Sie bitte einen Neustart durch.

Starten Sie den FortiClient aus dem Startmenü:

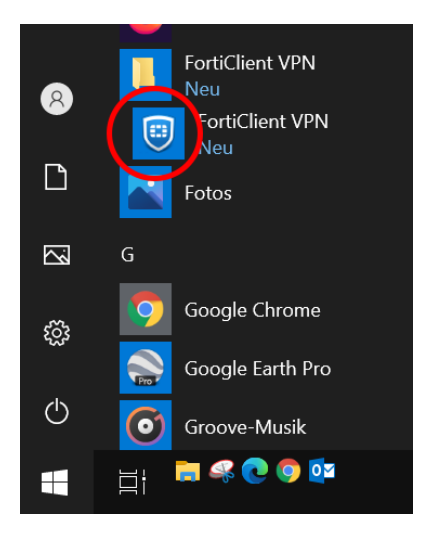

#### Akzeptieren Sie die Bedingungen:

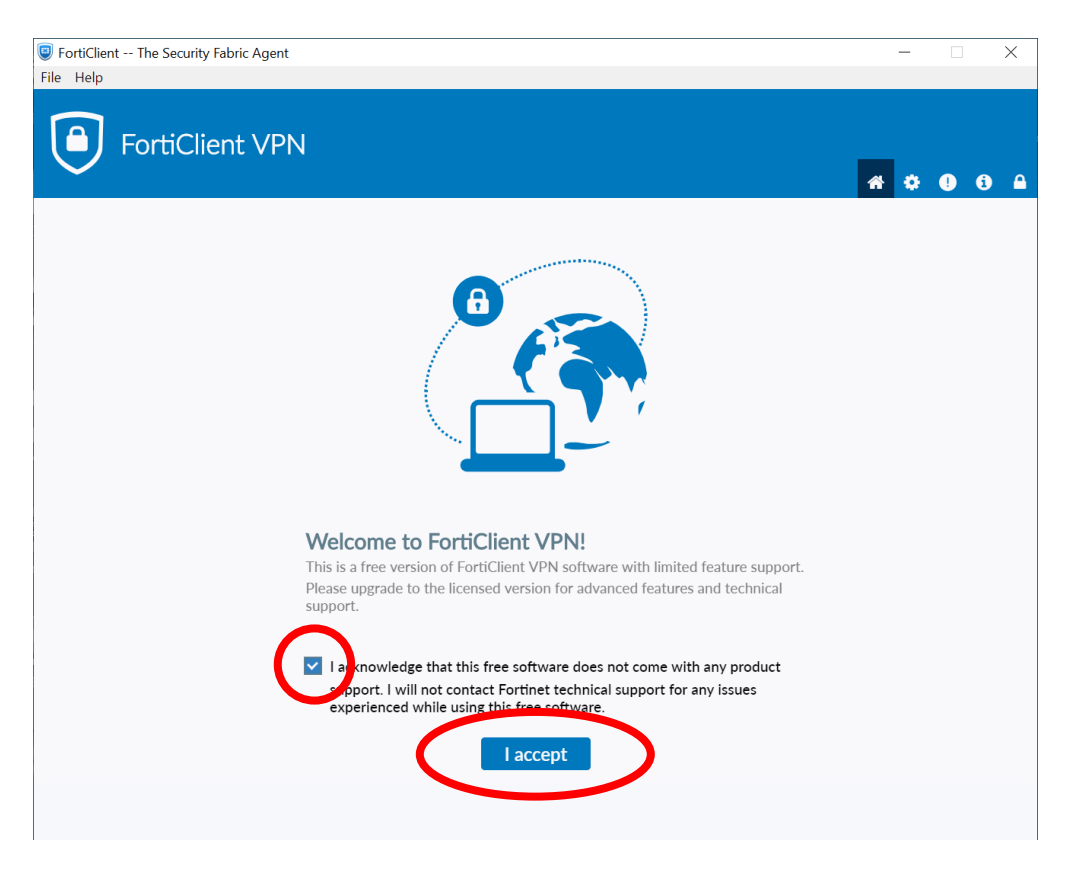

Klicken Sie auf "VPN konfigurieren":

| FortiClient The Security Fabric Agent     File Help                                                                                                    |   | - |     | × |
|----------------------------------------------------------------------------------------------------|---|---|-----|---|
| FortiClient VPN                                                                                                    | * | ٠ | ! ( |   |
| Upgrade to the full version to access additional features and receive technical support.                                                                                                    |   |   |     |   |
| Ø         Ø         Ø <td< td=""><td></td><td></td><td></td><td></td></td<> |   |   |     |   |

Machen Sie die Einstellungen wie auf dem Bild, geben Sie Ihre Stud-Mailadresse als Benutzername ein:

| FortiClient The Security Fabric Agent                     |                                                                                                    |   | _ |   | ×   |
|-----------------------------------------------------------|----------------------------------------------------------------------------------------------------|---|---|---|-----|
| File Help                                                 |                                                                                                    |   |   |   |     |
| FortiClient VPN                                           |                                                                                                    |   | * | ! | i 🔒 |
| Upgrade to the full version to access additional features | s and receive technical support.                                                                                                    |   |   |   |     |
| Neue VPN Ver                                              | bindung                                                                                                    |   |   |   |     |
| VPN                                                       | SSL-VPN IPsec VPN XML                                                                                                    |   |   |   |     |
| Verbindungsname                                           | PHSZ                                                                                                    |   |   |   |     |
| Beschreibung                                              |                                                                                                    |   |   |   |     |
| Kemote Gateway                                            | gw.pris2.cn         +Füge Remote Gateway hinzufügen         Port anpassen         443         Enable Single Sign On (SSO) for VPN Tunnel | * |   |   |     |
| Benutzerzertifikat                                        | Keines 🔻                                                                                                    |   |   |   |     |
| Authentifizierung                                         | 🔘 Nachfragen beim Login 🝳 Login speichern                                                                                                |   |   |   |     |
| Benutzername                                              | vorname.nachname@stud.phsz.ch                                                                                                    |   |   |   |     |
|                                                           | Bei falschen Server Zertifikat nicht warnen                                                                                              |   |   |   |     |
|                                                           | Abbrechen Sichern                                                                                                    |   |   |   |     |
|                                                           |                                                                                                    |   |   |   |     |
|                                                           |                                                                                                    |   |   |   |     |
|                                                           |                                                                                                    |   |   |   |     |
|                                                           |                                                                                                    |   |   |   |     |

Klicken Sie "Sichern".

Beim Start des Forticlient erscheint nun nachfolgendes Fenster. Wenn Sie jetzt von ausserhalb der PHSZ auf "Public" oder ihr Homeverzeichnis zugreifen wollen, geben Sie dort ihr PHSZ Passwort ein und wählen "Verbinden". **Innerhalb der PHSZ im WLAN "PHSZ" funktioniert der Zugang ohne Forticlient** (immer über die Verknüpfungen unter "Dieser PC" im Windows Explorer).

| FortiClient The Security Fabric Agent     File Help                                      | -   |      | ×                     |
|------------------------------------------------------------------------------------------|-----|------|-----------------------|
|                                                                                          | * * | : () | <ul> <li>a</li> </ul> |
| Upgrade to the full version to access additional features and receive technical support. |     |      |                       |
| VPN Name   Benutzername   Vorname.nachname@stud.phsz.ch   Passwort     Verbinden         |     |      |                       |

Die VPN-Verbindung zur PHSZ wird nun aufgebaut:

| FortiClient The Security Fabric Agent     File Help | - |    | × |
|-----------------------------------------------------|---|----|---|
| FortiClient VPN                                     | * | 96 |   |
| VPN Name   Benutzername   PHSZ   Passwort   Trennen |   |    |   |

Status, wenn die Verbindung zur PHSZ steht:

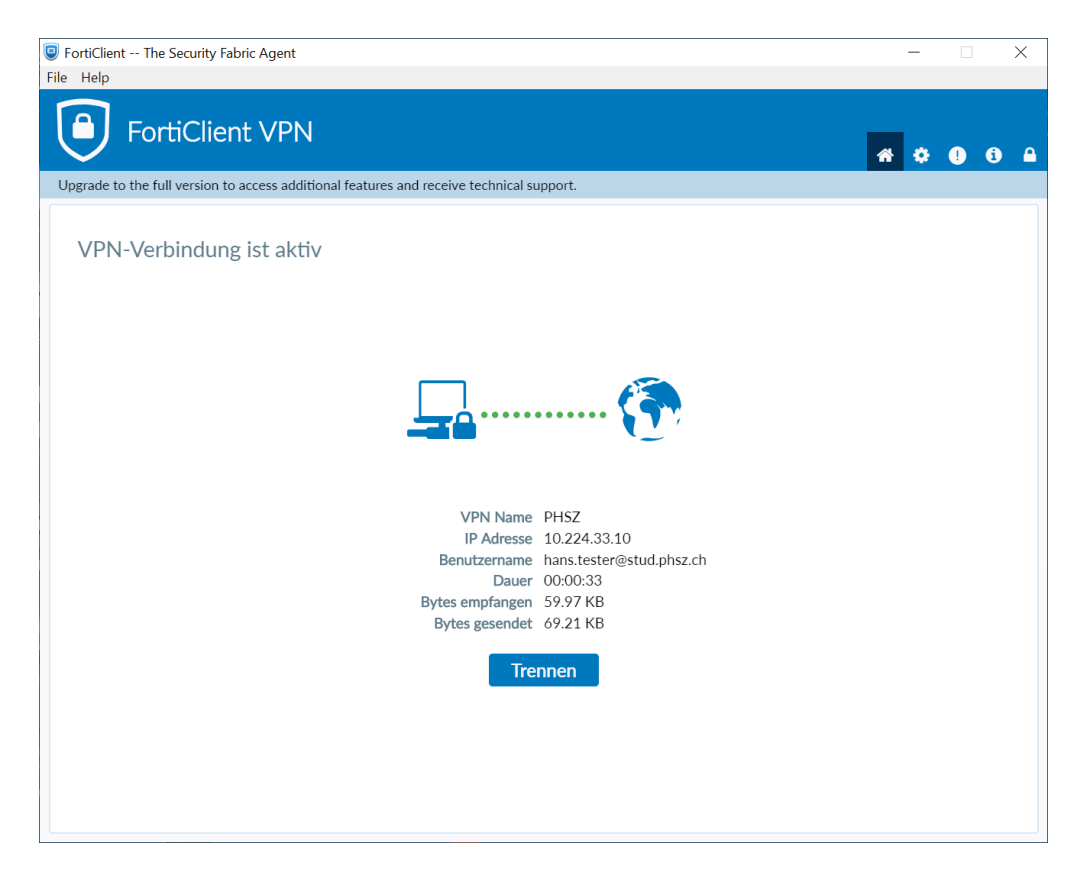

Wird die Verbindung nicht mehr benötigt wird, einfach "Trennen" wählen und den FortiClient schliessen.